## How can I read Libby books on my Kindle?

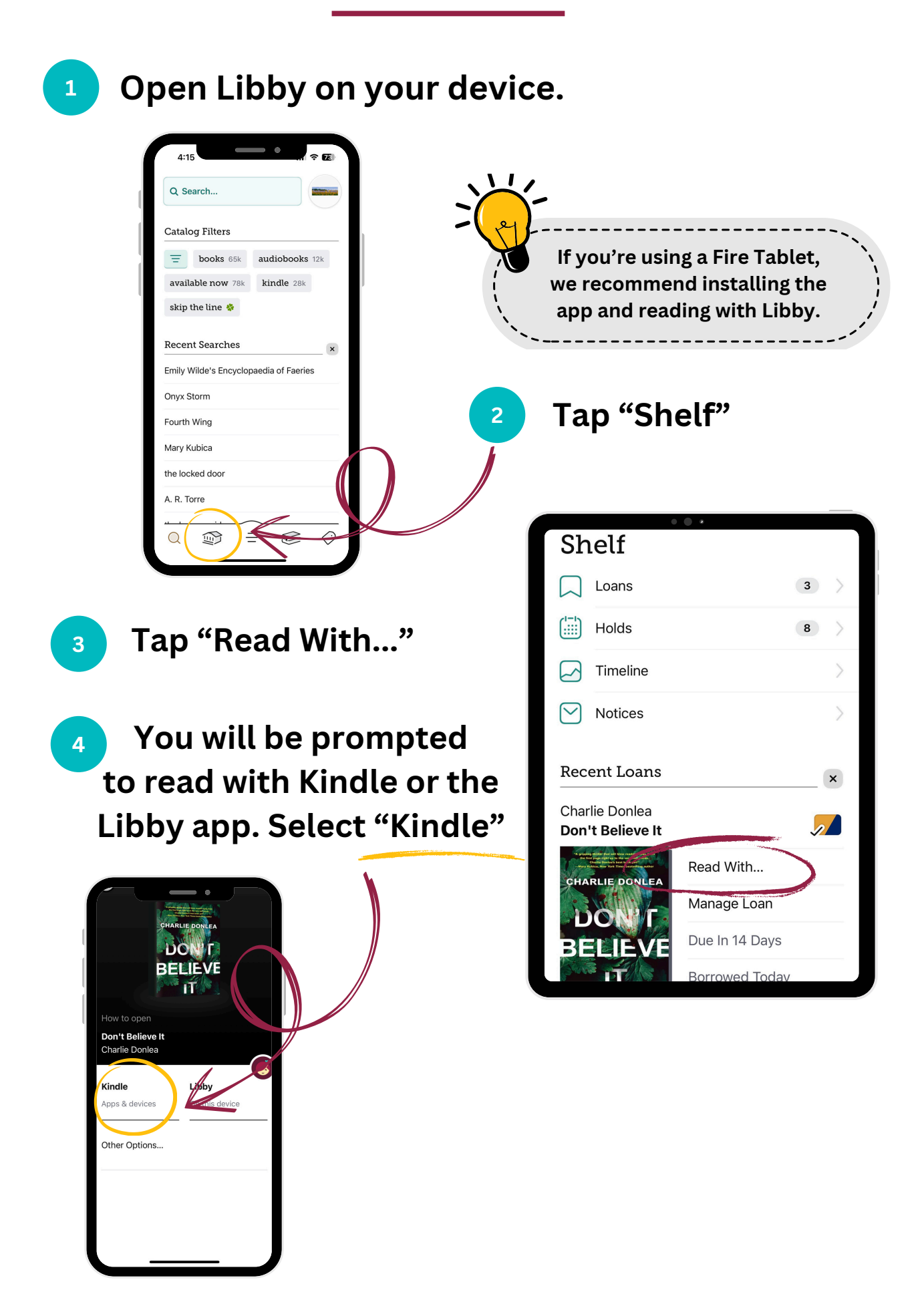

You will be redirected to Amazon's website. If you are not signed in, it will prompt you to do so. Click "Get Library Book."

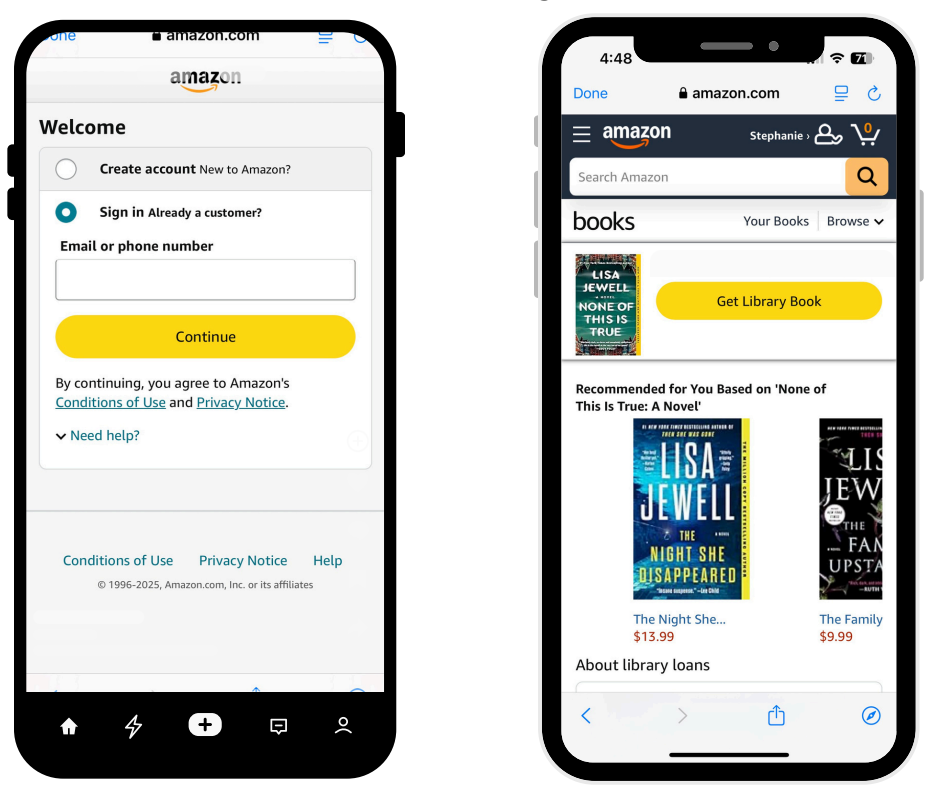

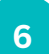

5

Your book will auto-populate in all Kindle apps and devices associated with your account.

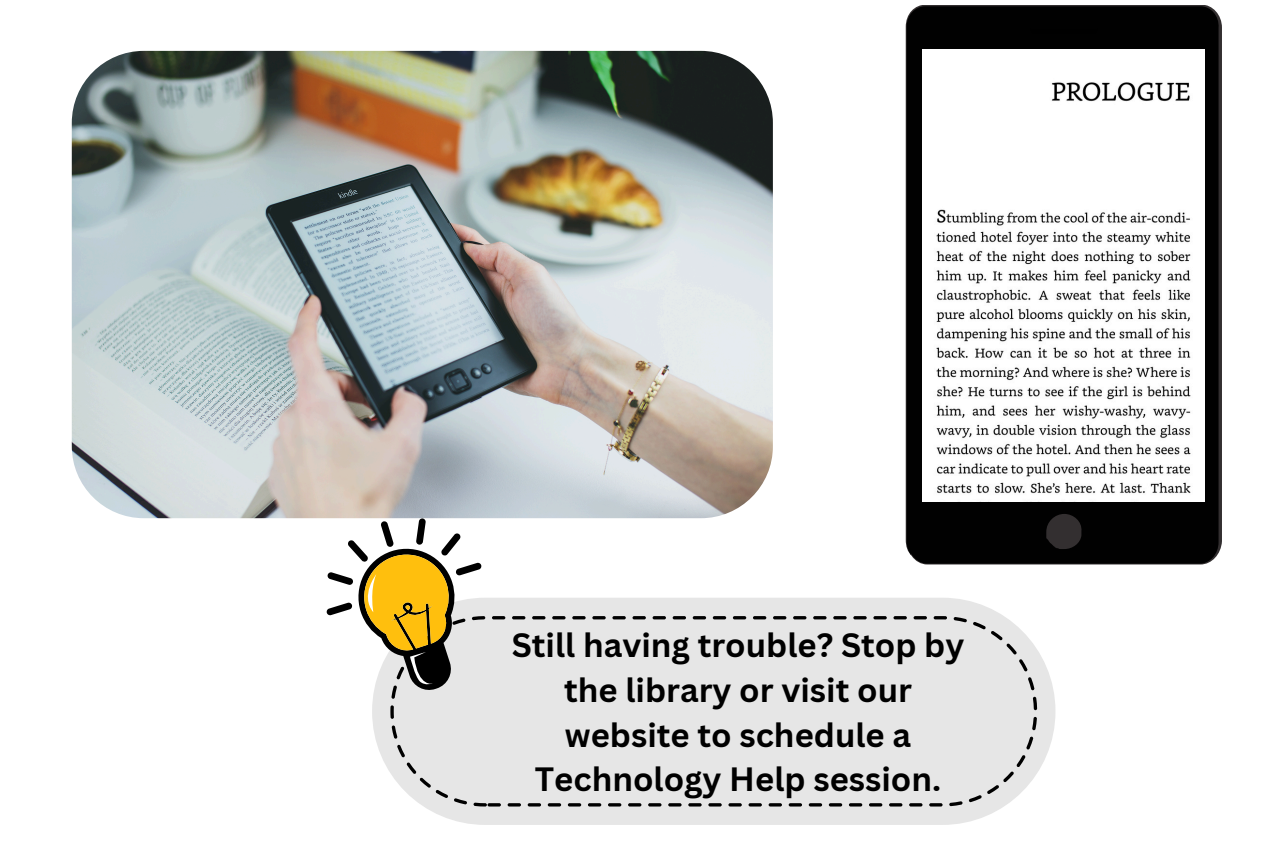